## アスレティクス アカデミー ポータルサイトのご案内

## 登録前の注意

※会員1名につき、1アドレスが必要となります。 未成年の場合は保護者様のアドレスを使用可能ですが、 兄弟姉妹等で2名以上登録の場合は2アドレスご用意をお願いいたします。

※アドレスのドメインの指定はありません。 以下リンクはgmail作成の動画ですので、新しくアドレスを作成する場合は 参考にしてください。

https://www.youtube.com/watch?v=M-GLUWVqMq0&t=308s

※今後、開講日のお知らせはポータルサイトから一斉送信でお送りします。 「 <u>info@jrpo.or.jp</u> 」からお送りします。

アスレティクス アカデミー ポータルサイトのご案内 [1] 会員登録 新規入会 すでに入会済みの方は、こちらから登録してくだ さい。メール認証後、ログインページに進みま す。 メールアドレス パスワード 小文字大文字を含む半角英数字8文字以上

パスワードの要件:

- 8文字以上
- 小文字を含む(例:a-z)
- 大文字を含む(例:A-Z)
- 数字を含む(例:0-9)

パスワード (確認)

姓

小文字大文字を含む半角英数字8文字以上  $\odot$ 

名

入会済み

 $\odot$ 

登録方法

①以下リンクより登録画面へ https://member.jrpo.jp/register

② [**入会済み**] を選択

③メールアドレス・パスワードを入力 パスワードはご自身で決めてください。 ※兄弟姉妹等で2つ登録の場合のアドレスはそれぞれ別 のアドレスをご登録ください。 同じアドレスの場合は登録できません。

その後、順番に入力していってください。

## アスレティクス アカデミー ポータルサイトのご案内

## ④保護者名(任意)について

※キッズ・ジュニアの会員様、 オープン、クラブで18歳未満の会員様は 保護者様のお名前、アドレスの入力は必須です。

兄弟姉妹等で2つ登録の方、 保護者様のアドレスは同じで問題ありません。

※19歳以上の会員様は保護者名(任意)の部分に 緊急連絡者のお名前をご入力ください。

⑤予備電話番号について、 全会員様、緊急連絡先をご入力ください。

| f | R護者名(任意) |
|---|----------|
|   |          |
|   |          |

保護者メールアドレス(任意)

郵便番号\*

例: 123-4567

住所\*

電話番号\*

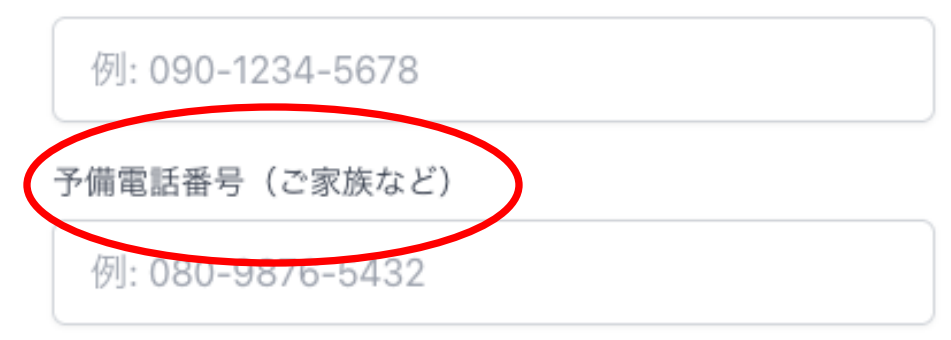

⑥招待コード『 84604 』を入力

⑦「登録する」をクリック

⑧ご登録のメールアドレスに登録完了のメールが届きます。

③ポータルサイトにログイン
※ブックマーク保存お願いします。
<a href="https://member.jrpo.jp/programs">https://member.jrpo.jp/programs</a>

ポータルサイト内、 右上のログイン画面よりログインお願いします。

※ポータルサイトの利用方法については、後日改めてご案内いたします。 ※ご不明な点がございましたら <u>info@jrpo.or.jp</u> までご連絡お願いします。 問い合わせの際はアカデミー名、クラス、会員様のお名前のご連絡をお願いします。

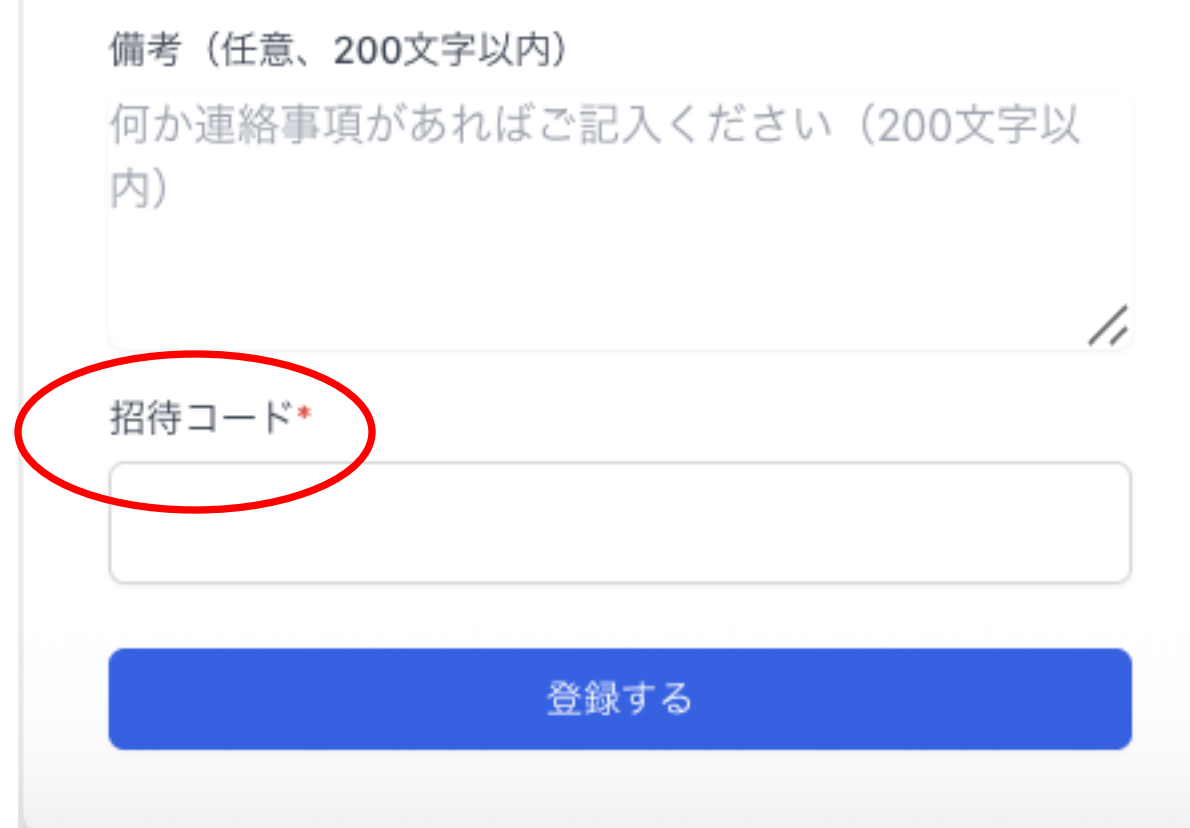